## Download video fra Google drev på en tablet.

Bruger du google sky drev, skal video der skal sendes til anfaldskalender.dk downloades inden den kan sendes. Hvad er det vi vil opnå teknisk? Vi skal have videoen fra skyen og ned lokalt på enheden, så den kan sendes videre til andre systemer.

PS: Vi ser IKKE videoer du har sendt, hvis ikke du har en forudgående aftale om at du sender.

Gør følgende:

| Klik på ikonet for Google drev på din<br>tablet. Log ind med dit google id.                                                                                                    |                                 |
|----------------------------------------------------------------------------------------------------|---------------------------------|
| Marker den video du ønsker at hente ned<br>fra "skyen" ved at trykke på de 3<br>prikker. Vælg download.                                                                                                    | 0<br>0<br>0                     |
| Nu skal du åbne anfaldskalender.dk,<br>vælge menu: Send video -> Send video<br>fra Apple / Android mobile enheder.                                                                                                    |                                 |
| Klik på Vælg fil.<br>På den tablet der er benyttet til at lave<br>guiden, er der nu et orange ikon med<br>navnet "Mine filer", på denne tablet<br>klikkes på internt lager, downloadede<br>ting kan ligge på et andet sted på<br>enheden, hvis der eks. er et<br>hukommelseskort i enheden, prøv dig<br>frem. Der klikkes på "Download". Kun en<br>enkelt video må markeres, der trykkes<br>udført i hjørnet. | Vælg fil Der er ingen fil valgt |
| Klik på:                                                                                                    | Send valgte video til server    |
| Video uploades nu til anfaldskalender.dk,<br>når upload er færdig opdaterer den video<br>listen. Upload er færdig. Gentag<br>proceduren, hvis der skal sendes flere<br>videoer.                                                                                                    |                                 |